## INSTALACIÓN Y CONFIGURACIÓN DHCP SERVER, DNS SERVER, CONTROLADOR DE DOMINIO, PROXY, FILE SERVER Y PRINT SERVER BAJO NETHSERVER

Juan David Sánchez Cortés e-mail: jdsanchezco@unadvirtual.edu.co Oscar Antonio Castillo Pérez e-mail: oacastillop@unadvirtual.edu.co Andrés Camilo Garzón Vergara e-mail: acgarzonv@unadvirtual.edu.co

**RESUMEN:** En este documento se evidenciará el proceso de instalación de un servidor NethServer 7.9 y su configuración de tal modo que permita la implementación de un DHCP Server, para asignar de forma dinámica y automática el direccionamiento de IP; DNS Server, para resolver los diferentes nombres de dominio; un Directorio Activo que permite administrar fácilmente usuarios, grupos de usuarios y equipos; y finalmente para utilizar servicios de carpetas compartidas e impresoras se implementó un File Server y un Print Server. Tras la instalación, configuración y validación de estos servicios se confirma que NethServer es una herramienta muy eficaz que facilita la gestión de diversos servicios para clientes y empresas que desean una confiable administración de su infraestructura TI.

PALABRAS CLAVE: DNS, DHCP, LDAP, Usuario, File Server.

### **1 INTRODUCCIÓN**

Este documento incluye la instalación y configuración de un servidor NethServer sobre el cual se implementará un DNS Server, DHCP Server y un Directorio Activo que faciliten la gestión de la infraestructura TI para empresas y clientes.

### 2 INSTALACIÓN DE NETHSERVER

El proceso de instalación de NethServer es muy sencillo y tras iniciar una máquina virtual con el ISO correspondiente o insertar un dispositivo booteable en un equipo de cómputo basta con seleccionar la opción de instalación para configurar apartados comunes en procesos de instalación como lo son: fecha y hora, lenguaje, distribución del teclado, etc.

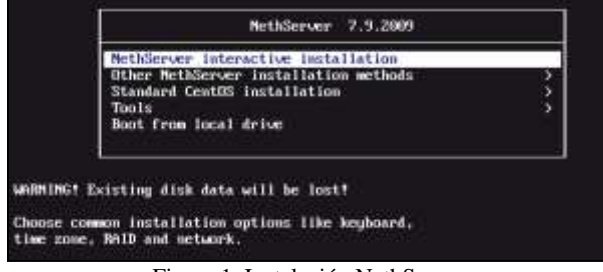

Figura 1. Instalación NethServer

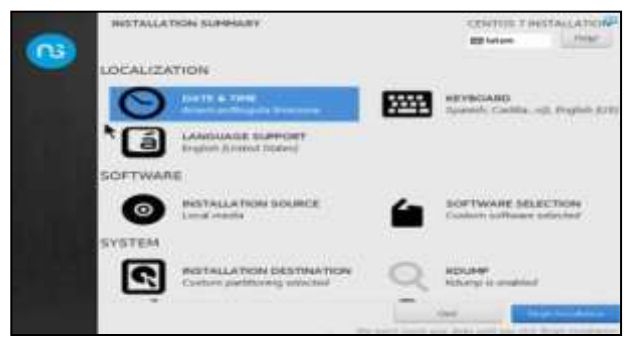

Figura 2. Instalación NethServer - Configuración básica

Tras iniciar el proceso de instalación puede ajustar la contraseña del usuario root e incluso crear un nuevo usuario.

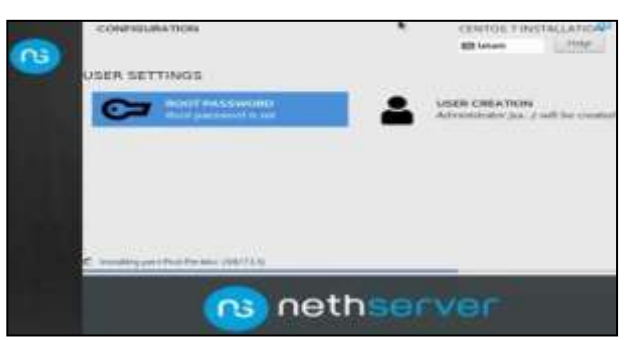

Figura 3. Instalación NethServer - Root password

Una vez finalizada la instalación se puede iniciar sesión en el servidor y actualizarlo mediante los comandos sudo yum update y sudo yum upgrade.

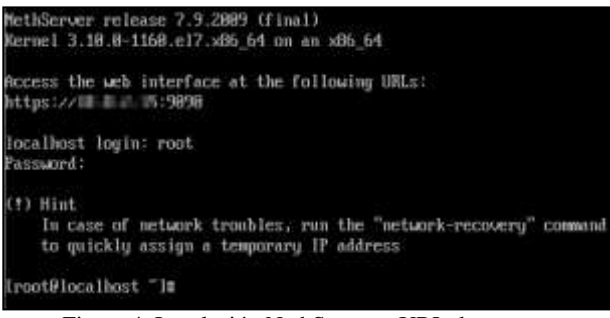

Figura 4. Instalación NethServer – URL de acceso

Para ingresar a la consola gráfica basta con ir a la URL que fue asignada por el puerto 9090 y posteriormente ingresar las credenciales.

| NethSer       | ver 7.9.2009 |                |
|---------------|--------------|----------------|
| Nombre de usu | rodt         |                |
| Contraseña    |              |                |
|               |              | Iniciar sesión |

Figura 5. NethServer - Consola Gráfica

El siguiente paso consiste en ajustar el nombre del servidor y configurar las zonas para la WAN, LAN y DMZ.

| Panel de Control         |                                             |
|--------------------------|---------------------------------------------|
| Hardware                 | innotek GmbH VirtualBox                     |
| CPU                      | intel(R) Core(TM) (5-4460 CPU @ 3.20GHz x 2 |
| Version de Kernel        | 3.10.0-1160.80.1.el7.x86_64                 |
| Sistema Operativo        | NethServer release 7.9.2009 (final)         |
| Carga 1/5/15 minutos     | 0.48/0.52/0.23                              |
| Tiempo de actividad      | Od Oh 3m 19s                                |
| Nombre de host / Alias   | (sinethserver.unad.com)                     |
| DNS                      | 6.6.6.8                                     |
| Zona horaria del sistema | Sun Bes 4 11(46(47-05/2022                  |
| Empresa                  | unad grupo43                                |
| Encender                 | Reiniciar -                                 |

Figura 6. NethServer - Panel de Control

|          | E' 7 N 4 C                          | D - 1                                                       |
|----------|-------------------------------------|-------------------------------------------------------------|
| 0        | englin9 (0500)<br>08:00:27:e6:79:5e | CIDR 10.38.1.1/24                                           |
| DMZ (na  | ranja)                              |                                                             |
| 0        | engilisä (MAN)<br>08:00.17:19:67:9e | CIDR 192.168.1.5/24 (dhcp)<br>GW 192.168.1.254<br>Màs infe. |
| WAN (ro  | (0)                                 |                                                             |
| 0        | br0<br>06:00:27:55:42:40            | CIDR 10.38.0.1/24                                           |
| LAN (ver | de)                                 |                                                             |

Figura 7. NethServer – Red

Lo que se busca con esta configuración de redes es establecer cumplir con la siguiente topología.

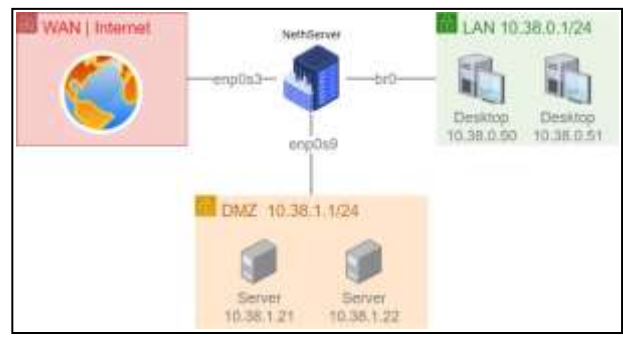

Figura 8. NethServer - Topología

### **3** TEMÁTICA 1: DHCP SERVER, DNS SERVER Y CONTROLADOR DE DOMINIO.

#### **3.1 SERVIDOR DHCP**

En el apartado de Servidor DHCP se procede a modificar las opciones ajustando los campos hacia el NethServer. Se configura el DHCP estableciendo 100 IPs como rango, las demás IPs se dejarán para equipos donde se requiera establecer una IP fija.

| Rango inicio IP        | 10.38.0.50  |
|------------------------|-------------|
| Rango fin IP           | 10.38.0.150 |
| ✓ Opciones avanzadas   |             |
| IP Puerta de enlace    | 10.38.0.1   |
| Tiempo de<br>concesión |             |
| Dominio                | unad.com    |
| Servidores DNS 🧿       | 10.38.0.1   |
| Servidores WINS        | 10.38.0.1   |
| Servideres NTP         | 10.38.0.1   |
|                        |             |
| Servidores TFTP        | 10.38.0.1   |
| (i)                    |             |

Figura 9. Servidor DHCP

#### **3.2 SERVIDOR DNS**

En el apartado de DNS se añaden lo diferentes registros DNS según se necesite.

| Añadir registro DNS        |                  |
|----------------------------|------------------|
| Nombre de host             | unad.com         |
| Direccion IP               | 10.38.0.2        |
| Descripción                | Active Directory |
| Registro DNS<br>Wildcard 🛈 | $\checkmark$     |

Figura 10. Registro DNS

| DNS                          |                |            |                     |
|------------------------------|----------------|------------|---------------------|
| Actions<br>Actid Deck record |                |            |                     |
| LNE                          |                |            |                     |
| Name *                       | Description    | IP address | Wildcard DNS record |
| je nothorver unot com        | intharout      | Q103831    | ý.                  |
| remedia ja arvat anes        | residle Paul T | Q10.383.VF | 2                   |
| unad com                     | Adve Dreavy    | - Thinks   | ~                   |

#### **3.3 DIRECTORIO ACTIVO**

En el panel de control del NethServer se encuentra un apartado llamado Usuarios y Grupos. Dentro de este se procede a crear el directorio activo.

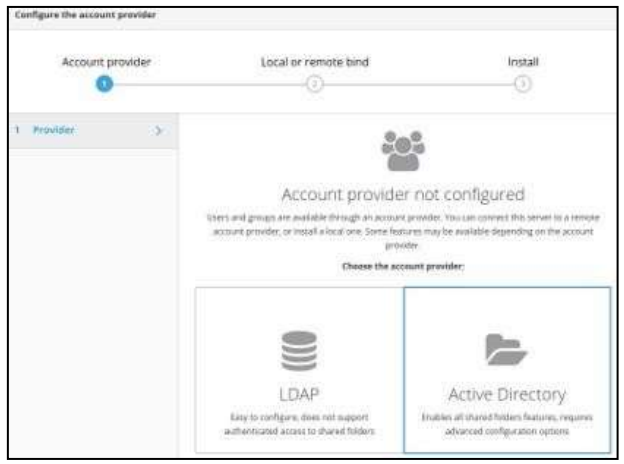

Figura 12. Creación del directorio activo\_1

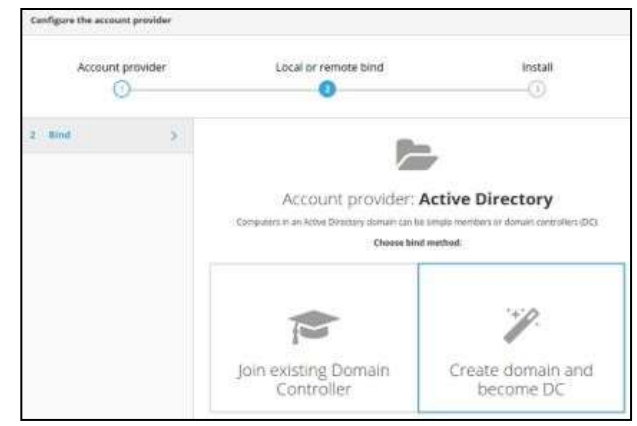

Figura 13. Creación del directorio activo\_2

Se ingresan los siguientes parámetros:

- Domain name: unad.com
- NetBIOS domain name: UNAD
- DC IP address: 10.38.0.2.

Como resultado se obtiene un directorio activo con los siguientes detales.

| ccount provider        |                                  |
|------------------------|----------------------------------|
| Local Active Directory | - Details                        |
| STARTTLS               | Disabled                         |
| Bind password          | (internet formers)               |
| Base DN                | dc=unad,dc=com                   |
| Bind DN                | Idapservice@UNAD.COM             |
| LDAP server URI        | Idaps://nsdc-js-ne8fbf4.unad.com |
| Active Directory IP    | 10.38.0.2                        |
| User DN                | dc=unad,dc=com                   |
| Group DN               | dc=unad,dc=com                   |

Figura 14. Creación del directorio activo\_3

Se proceden a crear los grupos de usuarios

| Actions<br>Crassr group                                                                                                    |          |
|----------------------------------------------------------------------------------------------------|----------|
|                                                                                                    | 7.044    |
| Constant and the second second | Vin I    |
| 🖲 ékzénesén                                                                                                    | Vin 1    |
| E distant                                                                                                    | Von 1    |
| () attraces                                                                                                    | × 100. [ |

Figura 15. Creación de grupos de usuarios

#### Se crean los diferentes usuarios

| juarchaz                       |
|--------------------------------|
| juan Sanchez                   |
| domain admms.                  |
| domain admins M                |
|                                |
| Constants Contenting Constants |
|                                |

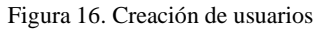

| List                 |                          |               |
|----------------------|--------------------------|---------------|
| Users + Hor by them. |                          |               |
| ۵                    | Net/Genver Administrator | © Not expired |
| atministrator        | Administrator            | © Not expired |
| (a) panchez          | juan Sanchez             | © Not expired |
| (a) later admin      | Couario Administration   | © Not expired |

Figura 17. Usuarios de AD

Finalmente se ajusta la política de contraseña

| Change the password policy     |     |   |
|--------------------------------|-----|---|
| Require strong passwords       |     |   |
| Force periodic painword change | 2   |   |
| Minimum password age (days)    | 0   | 0 |
| Maximum password age (days)    | 180 | 2 |

Figura 18. Política de Contraseña

# **3.3.1 AGREGAR EQUIPO A DOMAIN CONTROLLER**

Con el comando dig -t SRV \_ldap.\_tcp.unad.com | grep - A2 "ANSWER SECTION" se procede a identificar el servidor.

|              |         |        |         |          |        | dic4 131  | н 0:    |         |       |        |       |       |          |         |       |
|--------------|---------|--------|---------|----------|--------|-----------|---------|---------|-------|--------|-------|-------|----------|---------|-------|
| $1/1 \simeq$ | +       | D'     | 9       |          | Tibe ) | sen-sanch | 12010-0 | init: - |       | 1.9    | a i l | Ξ.    |          |         | 8     |
| T.Jueisa     | iche    | etis d | esk:    | e        |        |           |         |         |       |        |       |       |          | A] (=   | - 16  |
| 1040-131     | ining a | #14-   | deskt.4 | s dtg -1 | e sure | _tdapt    | cg, una | 4:00    | • 1 • | grien. | -11   | *.A.N | under 1  | 3457    | ine.  |
| Mapric       | di la   | a. 1   | con.    | 500      | 128    | 581       | i ia    | 100     | 289   | Hade   | -34   | -mett | fisirai. | dinast. | .con. |

Figura 19. Identificación del servidor

Información obtenida:

• Dominio: unad.com

 Nombre del servidor Dominio: nsdc-jsne8fbf4.unad.com

Editando el archivo /etc/hosts se puede renombrar el servidor

| 5/3 ~ +               | 6 4                  | 🗘 Tills: juan-sanchez@js-desk: |            |  | Ξ | .= | - |   |
|-----------------------|----------------------|--------------------------------|------------|--|---|----|---|---|
| 1: Juen-sancher@      | pánk – v             |                                |            |  |   |    |   | * |
| Citil name 0:1        |                      |                                | /str/Busta |  |   |    |   |   |
| 27.0.0.1<br>127.0.1.1 | liscalhin<br>js-desk | it<br>unaticon                 |            |  |   |    |   |   |

Figura 20. Renombrar servidor

Mediante el comando sudo apt-get -y install realmd sssd sssd-tools samba-common krb5-user packagekit sambacommon-bin samba-libs adcli ntp se instalan las librerías SSSD y Samba Client. Posteriormente se ejecuta el comando sudo dpkg-reconfigure krb5-config para realizar la configuración.

| 1/1 ~                                         | +                                                     | C                                 | 4                                                      | Tilis: juan-sanchez@js-desk: -                                                                                                    | α.                                                    | =                                         | . 6                                      | 10               |   |
|-----------------------------------------------|-------------------------------------------------------|-----------------------------------|--------------------------------------------------------|----------------------------------------------------------------------------------------------------|-------------------------------------------------------|-------------------------------------------|------------------------------------------|------------------|---|
| t: juens                                      | anche                                                 | zejs-d                            | eski- ~                                                |                                                                                                    |                                                       |                                           |                                          | -                | × |
| Htm<br>Hit<br>bel<br>ais<br>Hac<br>DMS<br>Def | n usi<br>hput<br>ungs<br>0 De<br>Hine<br>daeu<br>ault | spec<br>to,<br>used<br>of<br>sto- | ttempt t<br>Lfying w<br>the syst<br>as the<br>tes, the | o use derberos and specify a prin<br>hat addinisirative Kerberos ruels<br>or appends the default reals. Th<br>reals of a Kerberos service ruent<br>'default reals is the uppercase o<br>size 2 reals: | cipal e<br>that p<br>e defau<br>ing ins t<br>retailon | r use<br>rinci<br>it re<br>he in<br>uf th | r nar<br>pál<br>soin s<br>scal<br>se lui | we<br>way<br>cal |   |
| 1                                             |                                                       |                                   |                                                        | -06.4                                                                                                    |                                                       |                                           |                                          |                  |   |

Figura 21. Instalación de librerías SSSD y Samba Client\_1

| 1/1~ +      | - D         | 12                   | Tille: jaan-sanchez@js-desk: - | Q =         |          | . 18 |
|-------------|-------------|----------------------|--------------------------------|-------------|----------|------|
| t juan sand | nez@is-c    | iesk:                |                                |             |          |      |
|             |             | *1-100               |                                |             |          |      |
|             |             |                      |                                |             |          |      |
| Roter       | the hated b | ostnames<br>y spaces | of Kerberos servers in the UNA | CONT Kerber | on realm | 1    |
| xerbe       | rns 10      | rvers fo             | r your realm:                  |             |          |      |
|             |             |                      |                                |             |          | 11   |
|             |             |                      | +08.+                          |             |          |      |

Figura 22. Instalación de librerías SSSD y Samba Client\_2

Se realiza la configuración del servicio NTP hacia PDC para contar con la hora del controlador de dominio, se procede a editar el archivo /etc/ntp.conf, se comentan las líneas relacionadas con los pool de Ubuntu y se agrega la línea para el servidor.

| 1/1 - + 0 9                                                                                                    | Tilix: juan-sanchen@js-desk: -                                                                                                | Q.                    | ÷              | -           | -10 | 18 |
|----------------------------------------------------------------------------------------------------|----------------------------------------------------------------------------------------------------|-----------------------|----------------|-------------|-----|----|
| 1:juan-samhay@ja-desk:=~~                                                                                                    |                                                                                                    |                       |                |             |     |    |
| CMD manie #1.2                                                                                                    | /#tc/nts.conf<br>clsckstate type-by-anable                                                                                    |                       |                |             |     |    |
| # Specify one or more N1                                                                                                    | P. servera-                                                                                                    |                       |                |             |     |    |
| 9 Ose servers from the 4<br>2 on 1911-02-00 (LP) still<br>server information<br>server information<br>server is ubuntu pool stip.<br>speel 1 ubuntu pool stip.<br>speel 3 ubuntu pool stip. | TP Pool Project. Approved by Ubw<br>4523). See http://www.pool.ntp.dr<br>org tburst<br>org tburst<br>org tburst<br>org tburst | ntı Tech<br>rg/jain.) | ni.cel<br>itel | Boar<br>For |     |    |
| incent makels-amtfbfdar                                                                                                    | nation                                                                                                    |                       |                |             |     |    |
| # Une Chunto's ats serve<br>2001 stp.abarti.com                                                                                                    | r es a fallback.                                                                                                    |                       |                |             |     |    |

Figura 23. Configuración del servicio NTP hacia PDC

Con el comando sudo service ntp restart se reinicia el servicio ntp y luego se realizan las validaciones con el comando ntpq -p

Para poder unir la estación de trabajo al dominio es necesario editar el archivo /etc/realmd.conf y agregar esta información.

| 1/1 -                                                                                                    | +                                                                                                    | Û                                                                                                    | 9                                                                                                    | Tilb: junn-sanchez@js-desk: - | D | = | - |   | .8 |
|----------------------------------------------------------------------------------------------------|----------------------------------------------------------------------------------------------------|----------------------------------------------------------------------------------------------------|----------------------------------------------------------------------------------------------------|-------------------------------|---|---|---|---|----|
| 1: juan-s                                                                                                    | anche                                                                                                    | ites-d                                                                                                    | esk;                                                                                                    |                               |   |   |   | n | ×  |
| CNU to<br>constant<br>(Heres)<br>default<br>default<br>(active<br>default<br>(strvic<br>(strvic<br>(strvic<br>(strvic<br>(strvic<br>(strvic<br>(strvic<br>(strvic<br>(strvic<br>(strvic<br>(strvic<br>(strvic<br>(strvic<br>(strvic<br>(strvic<br>(strvic)<br>(strvic<br>(strvic)<br>(strvic<br>(strvic)<br>(strvic)<br>(strvic<br>(strvic)<br>(strvic)<br>( | -hons<br>-hons<br>-dtra<br>-dtra | t - //<br>t - //<br>star<br>star<br>st | vone /WI//<br>/bin/Seal<br>vI<br>SLSH<br>Desktop<br>Me<br>I = TTS<br>I<br>names = j<br>SLSH<br>J<br>SLSH<br>Desktop<br>Me<br>SLSH<br>Desktop<br>Me<br>SLSH<br>DESKTOP<br>SLSH<br>DESKTOP<br>SLSH<br>S | /etc/restad.cost              |   |   |   |   |    |

Figura 24. Unir la estación al Dominio

Con el comando sudo kinit administrator se inicializa comunicación kerberos solicitando tickes con knit. Para unir la estación al dominio se ingresa el comando sudo realm --verbose join unad.com -U 'administrator'

| (j) = +                                                                                                    | 8                                                    | 4                                                                                   | Tilin: Juan-canchao@ja-denk: -                                                                                                    | 0.2              | = 0  |  |
|----------------------------------------------------------------------------------------------------|------------------------------------------------------|-------------------------------------------------------------------------------------|----------------------------------------------------------------------------------------------------|------------------|------|--|
| t par-south                                                                                                    | 100                                                  | est                                                                                 |                                                                                                    |                  | AE = |  |
| Persent for<br>Juan searches<br>* Heavielay<br>* Heavielay<br>* Toccensts<br>Persent for<br>* inconditi<br>* inconditi<br>* Heavielin | and<br>and<br>and<br>and<br>and<br>and<br>and<br>and | latatra<br>Beski-5<br>Nep. jic<br>Ne pul<br>Nicove<br>Intatra<br>Ly chec<br>utted p | orginalan crait<br>and organic - services John soud case or "a<br>stratic crait<br>organic of the an of the<br>organic of the anti-<br>rep percent<br>organic of the anti-<br>leagers | Medina strator 1 |      |  |

Figura 25. Inicialización de la comunicación kerberos

Se edita el archivo /etc/sssd/sssd.conf agregando la línea Access\_provider = ad

|                                                                                                    | dik 4 4889 0                         |           |
|----------------------------------------------------------------------------------------------------|--------------------------------------|-----------|
| 1/1 - + 🕅 🛱                                                                                                    | Tiliz: juur-senchez@(s-dicsk: -      | 4 = 9 8 8 |
| transaktet@pitest;                                                                                                    |                                      |           |
| CAU name 8.3                                                                                                    | 79167488074880.4367                  |           |
| active provider a set                                                                                                    |                                      |           |
| [4434]<br>despins = unations<br>config.file_services = 3<br>services = 011, per                                                                                                    |                                      |           |
| (donata/anad.com)<br>default_shrithbin/boph<br>traile_credentrails_lr.effit.<br>traile_credentrails_lr.effit.<br>hcbd_reains_idags.com<br>cealed_idags - hanages.rotan<br>id_provider - ud<br>rithland.howstor - jherwybd/<br>ad_minwith - statt com<br>use_full.sectore. | no - true<br>patrod with worth<br>No |           |

Figura 26. Ajustar parámetro access provider

Parámetros para el inicio de sesión del Usuario del Dominio. Se ejecuta en el terminal: sudo nano /etc/pam.d/common-session

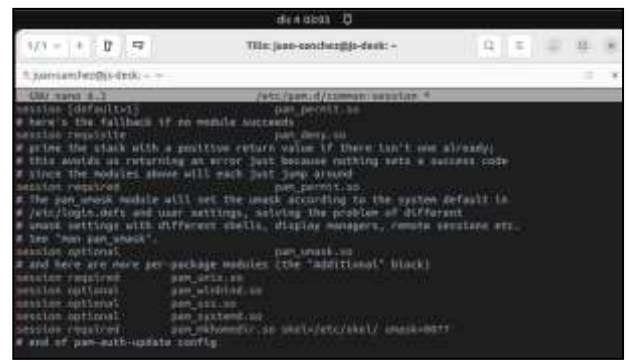

Figura 27. Inicio de sesión del Usuario del Dominio.

Para modificar la pantalla de LogIn se crea el directorio y archivo /etc/lightdm/lightdm.conf y se agregan las siguientes líneas.

|              |               |       |          | . dis 4 030                                                                                                    | н О             |       |    |   |   |     |  |
|--------------|---------------|-------|----------|----------------------------------------------------------------------------------------------------|-----------------|-------|----|---|---|-----|--|
| 1/1 = +      | P             | 9     |          | The just-card                                                                                                    | haz@js-Back; -  |       | 12 | = | - | -   |  |
| tipensente   | otto-         | eski- | w        |                                                                                                    |                 |       |    |   |   | . 1 |  |
| QUI GREE A   | 1.1           |       |          | /str/light                                                                                                    | PUT Institution | asf + |    |   |   |     |  |
| Sector fault | tarja<br>tarj | ***** | ******** | and the second second s |                 |       |    |   |   |     |  |
| allow-gorota | anit.         |       |          |                                                                                                    |                 |       |    |   |   |     |  |
| ******       | *****         | ***** | *******  | wasawy                                                                                                    |                 |       |    |   |   |     |  |
| г.           | 0             | 0 1   | A 1.C.   | 1 1                                                                                                    | 4 11            | 1 .   |    | 1 | • | ,   |  |

Figura 28. Modificación de la pantalla de inicio de sesión

### **4 TEMATICA 2: PROXY**

#### **4.1 INGRESO A NETHSERVER**

Después de haber configurado las zonas verde, roja y naranja se procede a ingresar al servidor de NethServer para verificar dicha configuración, para el ingreso debemos escribir como usuario root y contraseña proxy123

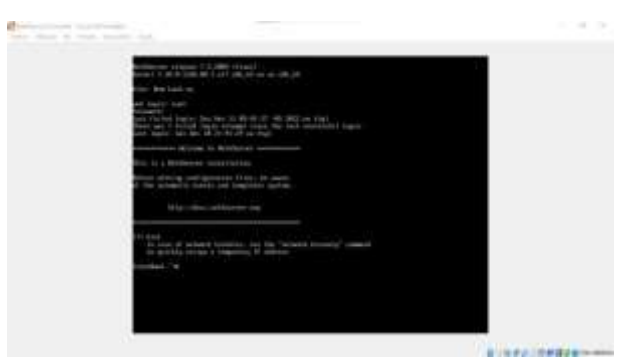

Figura 29. Ingreso al servidor de NethServer

Una vez ingresamos a NethServer, verificamos que ya están configuradas las zonas verde, roja y naranja con sus respectivas IP's, mediante el comando ip a.

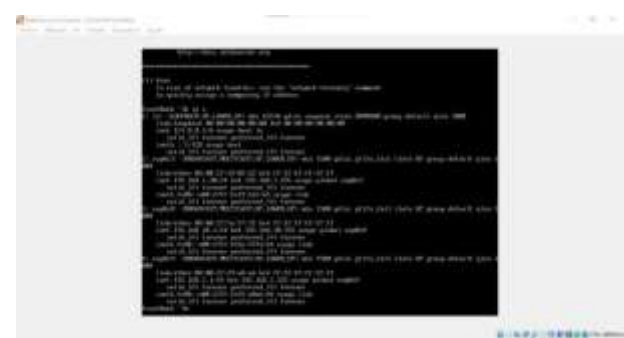

Figura 30. Verificación de configuración de la zonas

#### 4.2 CONFIGURACIÓN DEL PROXY

#### 4.2.1 INSTALACIÓN DE APLICACIONES

Lo primero que hay que hacer antes de configurar el proxy es instalar las aplicaciones necesarias, para esto, en la interfaz de NethServer vamos a la opción de centro de software, en la cual, vamos a encontrar las aplicaciones que necesitamos, en este caso son Web Proxy y Filtrer, Firewall y antivirus.

| + 1) +        |                                                                                                    |   |                           |      |                                                                                                    |  |
|---------------|----------------------------------------------------------------------------------------------------|---|---------------------------|------|----------------------------------------------------------------------------------------------------|--|
| HerrGonet 7.9 | 2008                                                                                                    |   |                           |      | 1.                                                                                                    |  |
|               | Garoo In Estavo<br>Anno 1999<br>Anno 1999<br>Alexandro Anno 1998<br>Alexandro Anno 1998<br>Alexandro |   |                           | 1111 |                                                                                                    |  |
|               | Annese Alexandra<br>Solaren                                                                                                    | 2 | Transformer of the second | .0   | Accession III<br>Accession Accession<br>Accession<br>Accessio<br>Accessio<br>Accession<br>Accession<br>Accession<br>Acce |  |
|               |                                                                                                    | 1 | (101) (0-0) (011) (00     | 10   | Sector-regist 11                                                                                                    |  |

Figura 31. Centro de software

Una vez instaladas las aplicaciones, vamos a la opción de aplicaciones, en la cual deben aparecer las aplicaciones instaladas.

| 1 A-           |       | interna -     |                                                                                                    |      |            |  |  |
|----------------|-------|---------------|----------------------------------------------------------------------------------------------------|------|------------|--|--|
| HertiGenet 7.5 | 2009  |               |                                                                                                    |      |            |  |  |
|                | Nisci | 1946          |                                                                                                    |      |            |  |  |
| -              |       | Annual V      | Dogo.                                                                                                    | -    | _          |  |  |
| -              | 0     |               |                                                                                                    |      | E2223 - F  |  |  |
|                | 0     | ALC: NO       | how one think and house                                                                                        |      | -          |  |  |
|                | 0     | and the state | The second second second second second second second second second second second second second second second s |      |            |  |  |
|                | e     | ***           | No                                                                                                    | - 04 | -          |  |  |
|                | -     | an 18 h       |                                                                                                    | 1    | Add marked |  |  |
|                | -     | an 11         |                                                                                                    | ()   |            |  |  |
|                |       |               |                                                                                                    |      |            |  |  |
|                |       |               |                                                                                                    |      |            |  |  |
|                |       |               |                                                                                                    |      |            |  |  |

Figura 32. Aplicaciones instaladas

# 4.2.2 CONFIGURACIÓN DE DESTINO DEL PROXY

Una vez instaladas las aplicaciones necesarias, se procede a realizar la configuración de destino del proxy, para esto, ingresamos a la opción de ajustes de la aplicación de Web Proxy & Filtrer, una vez allí elegimos la opción destino.

| -              |               | <br>           |   |
|----------------|---------------|----------------|---|
| HarrGeniel 7.9 | 2008.1        |                | 1 |
|                |               |                |   |
|                | A seture to a | 1.000<br>1.000 | 1 |

Figura 33. Configuración proxy de destino

Estando allí damos clic en agregar destino, lo cual nos permitirá elegir el destino hacia el cual deseamos hacer el proxy, en este caso, el Ubuntu Desktop.

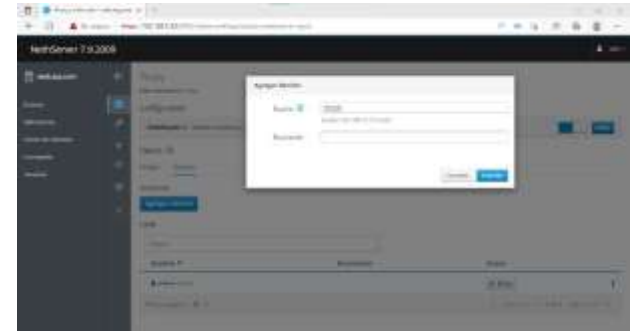

Figura 34. Elección del proxy de destino

Una vez elegido el destino, le damos clic en guardar y nos debe aparecer el nombre del proxy destino, en este caso llamado andres.

| + 1) + +       |                                                                                                    |                 |        |    |
|----------------|----------------------------------------------------------------------------------------------------|-----------------|--------|----|
| HertSevel 7930 | a) <sub>17</sub>                                                                                                    |                 |        | 4- |
|                | Nov<br>And And And And And And And And And And                                                                                                    | and an Alasan ( |        |    |
|                | and a second second sec | Facility Str.   | 8.00-  |    |
|                | A                                                                                                    |                 | 10,000 | 1  |
|                | Anness A.A.                                                                                                    |                 |        |    |

Figura 35. Proxy de destino configurado

#### 4.2.3 AJUSTES DE FILTRO

Vamos a la opción de filtro ubicada en la columna que se encuentra a la derecha de la pantalla. Estando allí, se selecciona la acción agregar perfil, allí se selecciona nuevamente el Ubuntu Desktop llamado andres. Le damos clic en siguiente.

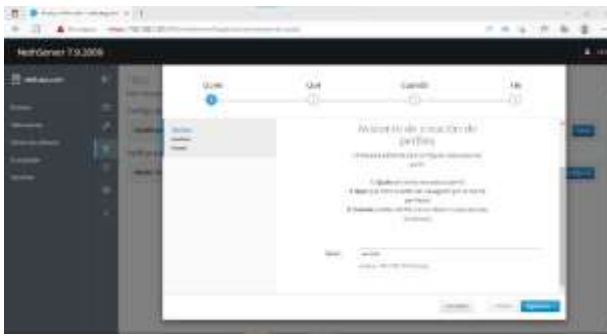

Figura 36. Ajuste de filtro

En la siguiente ventana, podemos seleccionar según el tema, las paginas en las cuales su acceso será bloqueado.

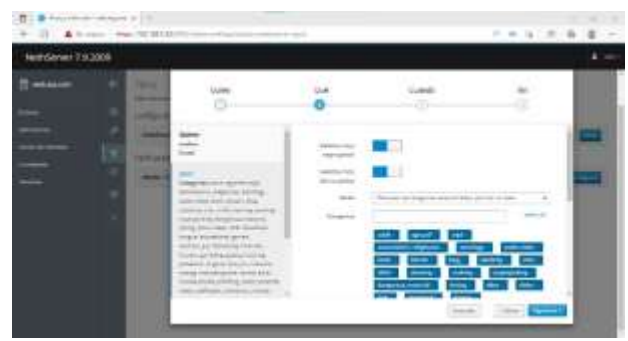

Figura 37. Selección de páginas a bloquear su acceso

En la siguiente ventana, habilitamos la opción siempre, para que siempre que alguien vaya a acceder a esas páginas, bloquee el acceso.

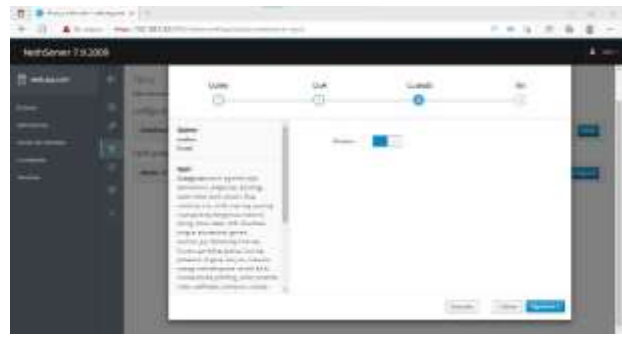

Figura 38. Selección para que siempre bloquee el acceso

En la cuarta y última ventana, simplemente le damos un nombre al perfil, en este caso se nombró como bloquear y le damos en guardar.

| Herricanieri 7 st 2008 |     |                                                                                                    |     |       |    |  |
|------------------------|-----|----------------------------------------------------------------------------------------------------|-----|-------|----|--|
| 1 1                    | 11  | 0                                                                                                    | 9.6 | 0     | 10 |  |
|                        | 1.1 |                                                                                                    | -   | And a |    |  |
|                        |     | and a provide the ac-<br>tion of the second second second second second second second second second second second<br>second second sec |     |       |    |  |

Figura 39. Asignación de nombre del perfil

Una vez realizado el ajuste, podemos ver que ya aparece con el nombre asignado y los ajustes seleccionados, si queremos hacer algún cambio de ajuste, lo podemos hacer dando clic en editar.

| +                  | No. William State                                                                                                    |             |                     |
|--------------------|----------------------------------------------------------------------------------------------------|-------------|---------------------|
| Hereformed 7:9-300 |                                                                                                    |             | 1.00                |
|                    | <ul> <li>International Action of the International Action of the Internationactional Action of the International Action of the Internation</li></ul> |             | <b>.</b>            |
|                    | (a) there is a second second s       | fer a ferra | B Taman (di Shei) ( |

Figura 40. Perfil de filtro creado

# 4.3 CONFIGURACIÓN DEL PROXY EN UBUNTU DESKTOP

Una vez realizadas las configuraciones del proxy en NethServer, ahora vamos al Ubuntu Desktop para configurar el proxy, para esto, abrimos el navegador Mozilla Firefox, vamos a opción de ajustes y luego a la opción de configuración de red.

| the Ministerio | A Design of the second second s                                                                                                    |   | 10.81 |
|----------------|----------------------------------------------------------------------------------------------------|---|-------|
| The Street .   |                                                                                                    |   | - * * |
| Magnet         | And a statement of the statement of the    | 1 |       |
|                | The second                                                                                                    |   |       |
|                | Marright Call<br>- and State State Sta |   |       |
| -              | Configuration de red                                                                                                    |   |       |

Figura 41. Configuración de proxy en Ubuntu Desktop

Una vez allí seleccionamos la opción configuración manual del proxy para que el filtro configurado en NethServer se realice por el puerto 3128. Una vez realizada esta configuración le damos clic en aceptar.

| distanting the        | · · · · · · · · · · · · · · · · · · · | the set of second                                                                                                    |                       |   |     | A+ 0+ |
|-----------------------|---------------------------------------|----------------------------------------------------------------------------------------------------|-----------------------|---|-----|-------|
| 100                   |                                       | City di Spilar                                                                                                    | +                     |   |     |       |
| and the second second | 1                                     | Statistical statistics                                                                                                    | 200                   |   |     |       |
|                       | 4.55                                  |                                                                                                    |                       |   |     |       |
|                       | 4                                     | ÷                                                                                                    | 1447/pretite 41100000 | 5 |     |       |
| 0                     |                                       | Configurati socia princi<br>Internet<br>Construction profession<br>Construction of the social<br>Configuration operation<br>from 27 Contraction                                                                                                    |                       | - | 100 |       |
|                       |                                       | A der seiner seine seiner seiner sein | mi minini (1991)<br>  |   |     |       |
|                       | -                                     | Collars Is no                                                                                                    | er                    | - |     |       |

Figura 42. Configuración de proxy en Ubuntu Desktop

Ya realizadas las configuraciones de proxy tanto en NethServer como en Ubuntu Desktop, lo último que queda por hacer es verificar si el filtro se está aplicando, por lo tanto, ingresamos a una de las páginas seleccionada según el tema para que fuera bloqueado su acceso, la cual es www.tinder.com y cómo podemos ver su acceso ha sido bloqueado, lo cual nos confirma que el filtro fue aplicado correctamente.

| And and an inclusion | · · · · · · · · · | AND THE REPORT OF THE REPORT OF THE REPORT O |  |
|----------------------|-------------------|----------------------------------------------------------------------------------------------------|--|
| 100                  |                   | A American American American                                                                                                    |  |
| and a second         |                   | O = re-sealing systems for granue in this second provide the second second seco |  |
|                      |                   |                                                                                                    |  |
|                      |                   |                                                                                                    |  |
| 100                  |                   |                                                                                                    |  |
| -                    |                   | El acceso a acte sitio actá bioqueano.                                                                                                    |  |
|                      |                   |                                                                                                    |  |
| - CB                 |                   | City, Belland Street Land                                                                                                    |  |
| -                    |                   | The second second second second second second second second second second second second second second second se                                                                                                    |  |
| •                    |                   | Channel of States of States of State |  |
|                      |                   |                                                                                                    |  |
| •                    |                   |                                                                                                    |  |
|                      |                   |                                                                                                    |  |
|                      |                   |                                                                                                    |  |
|                      |                   |                                                                                                    |  |
|                      |                   |                                                                                                    |  |
|                      |                   |                                                                                                    |  |
| 111                  |                   |                                                                                                    |  |
| 144                  |                   |                                                                                                    |  |

Figura 43. Acceso a la página de Tinder bloqueado

# **5** TEMATICA 4: FILE SERVER Y PRINT SERVER

### 5.1 INSTALACIÓN LDAP

En el módulo de Sistema buscamos la opcion de Usuarios y Grupos, seleccionamos la Opción LDAP y damos en siguiente.

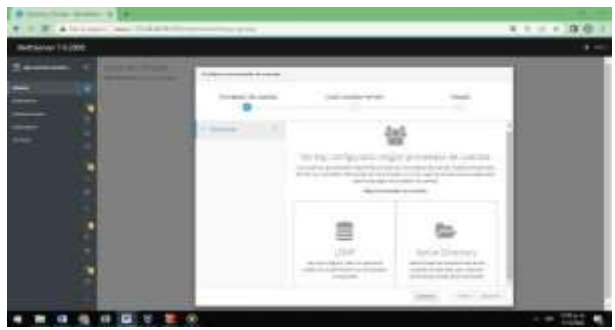

Figura 44. Menú opciones Usuarios y Grupos

Seleccionamos la opción de Instalar LDAP local y damos en siguiente, nuevamente damos en siguiente para que descargue y realice la instalación.

| Statement of Statements |          |                  |                   |  |
|-------------------------|----------|------------------|-------------------|--|
|                         |          |                  |                   |  |
|                         | 1.000 11 | Treese of        |                   |  |
|                         |          |                  |                   |  |
|                         |          | 44               | *                 |  |
|                         |          | Trans Difference | 1000 Per 274, 100 |  |

Figura 45. Opciones tipo de Instalación

Una vez termina la instalación podemos ingresar al módulo para gestionar usuarios y grupos.

| a mention ment a                                                                                                    |                                                                                                    |               |              |
|----------------------------------------------------------------------------------------------------|----------------------------------------------------------------------------------------------------|---------------|--------------|
| • • E.A.++++++ ++++++++++++++++++++++++++++                                                                                                    | - Anna and Anna and Anna and Anna and Anna and Anna and Anna and Anna and Anna and Anna and Anna and Anna and A |               | 19.1 / 4 0.0 |
| Television 7.0.000                                                                                                    |                                                                                                    |               |              |
| Contraction of Contractions                                                                                                    |                                                                                                    |               |              |
|                                                                                                    |                                                                                                    |               |              |
|                                                                                                    |                                                                                                    |               | 1            |
|                                                                                                    |                                                                                                    |               |              |
| the second second secon |                                                                                                    |               | 1000         |
|                                                                                                    |                                                                                                    |               |              |
| and the second second se                                                                                                    |                                                                                                    |               |              |
| -                                                                                                    |                                                                                                    |               |              |
| and the second second sec                                                                                                    |                                                                                                    |               |              |
|                                                                                                    | 100                                                                                                    | Property lies | 200.7        |
|                                                                                                    |                                                                                                    |               |              |
|                                                                                                    |                                                                                                    |               |              |
|                                                                                                    |                                                                                                    |               |              |
|                                                                                                    |                                                                                                    |               |              |
|                                                                                                    |                                                                                                    |               | · · · Louis  |
|                                                                                                    |                                                                                                    | <i>a</i>      | D            |

Figura 46. Panel usuarios y Grupos LDAP

# **5.2 INSTALACIÓN FILE SERVER Y PRINT SERVER**

En el menú Software Center seleccionamos el instalador de file server (servidor de archivos), a continuación damos en Instalar aplicación, esperamos que realice la descarga e instalación de file server. [1]

|             | a                             |                                                                                                    |                |     |                         |
|-------------|-------------------------------|----------------------------------------------------------------------------------------------------|----------------|-----|-------------------------|
| + = = +     | to and the local distances of | And and a second second second second second second second second second second second second second second se |                | _   | 4 1 / + ( <b>E</b> .O.) |
| NUMBER OF A |                               |                                                                                                    |                |     |                         |
| =           | Contract Colours              |                                                                                                    |                |     |                         |
| -           |                               | 24                                                                                                    |                | am  | -                       |
|             | Anne 1 march                  |                                                                                                    |                |     |                         |
|             |                               | in the second second second                                                                                    | Distances in   |     | ++++                    |
|             | 19                            |                                                                                                    |                | 1.* | *                       |
|             | The second second             |                                                                                                    |                | -   |                         |
|             | 14                            |                                                                                                    | 698<br>1       | 1.0 |                         |
|             | wow-surveying 1               | Second Contraction of the                                                                                      | internal lines | 1   | and servers . 1.        |
|             |                               |                                                                                                    |                |     |                         |

Figura 47. Panel Software Center

Una vez instalada nos dirigimos al módulo de Applications en donde encontraremos la aplicación de File Server.

| + + = + |                                                                                                    | 1100.00 |
|---------|----------------------------------------------------------------------------------------------------|---------|
| -       | Allege and Allege and | <br>    |
| -       | •                                                                                                    |         |
|         | and the                                                                                                    |         |
|         |                                                                                                    |         |

Figura 48. Panel Aplicaciones

Damos clic en ajustes para ingresar al panel de configuración de file Server. Buscamos el sub-módulo carpetas compartidas, y damos en crear carpeta compartida.

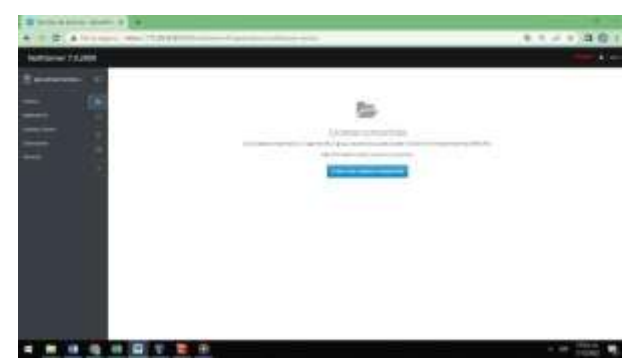

Figura 49. Modulo Carpetas compartidas

Creamos la carpeta que vamos a utilizar para el ejemplo DPL\_Unad, y damos en crear.

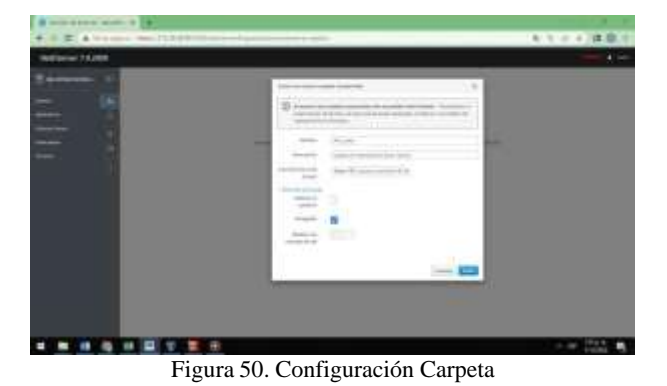

En el sub-módulo de carpetas compartidas podemos encontrar que ya tenemos la que creamos anteriormente y está lista para su uso.

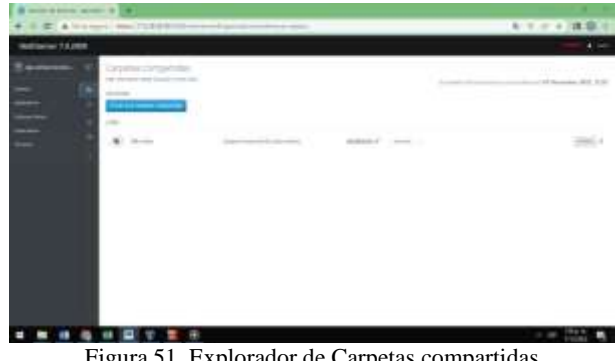

Figura 51. Explorador de Carpetas compartidas

De igual manera que instalamos el File Server nos dirigimos a Software Center, buscamos la aplicación Print Server, lo seleccionamos y le damos en instalar.

| •                                                                                                    |                     |
|----------------------------------------------------------------------------------------------------|---------------------|
| * 0 E + ++++++++++++++++++++++++++++++++                                                                                                    | A T (T + (B B))     |
| Automa (Appen                                                                                                    | 4 ÷                 |
| Barrow (receletary                                                                                                    |                     |
| Address of the second second s |                     |
|                                                                                                    |                     |
| and the second second se                                                                                                    | and a second second |
| THE REAL PROPERTY AND INCOME.                                                                                                    |                     |
| Resolution Resolutions Incommission                                                                                                    |                     |
| and and a second second |                     |
| and the second second s |                     |
| +                                                                                                    |                     |
|                                                                                                    |                     |
|                                                                                                    |                     |
|                                                                                                    |                     |
|                                                                                                    |                     |
|                                                                                                    | Note-<br>Hotel      |
| E' 50 D 10 0                                                                                                    | <b>A</b> .          |

Figura 52. Panel Software Center

Esperamos que el proceso de instalación termine.

|            |                                                                                                    | ALC: NOT A       |
|------------|----------------------------------------------------------------------------------------------------|------------------|
| + = (0) +  | to a sure of the data of the second second sec | A. S. & + (B.B.) |
| Automatic  | 1000                                                                                                    |                  |
| ******<br> | Annual Annual                                                                                                    |                  |
|            |                                                                                                    |                  |
|            |                                                                                                    |                  |

Figura 53. Instalación Print Server

Ingresamos al módulo de Usuarios y Grupos y creamos un usuario oscarcastillo, ingresamos la contraseña para el usuario y damos en crear.

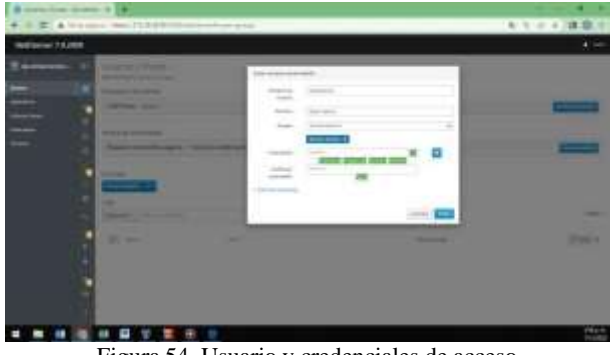

Figura 54. Usuario y credenciales de acceso

Ingresamos a la maquina cliente Ubuntu.

| Action, Chingson, Acade                        |                                                                                                    | 0.5.5          |
|------------------------------------------------|----------------------------------------------------------------------------------------------------|----------------|
| <u></u>                                        | 0000                                                                                                    |                |
|                                                | 2 mm                                                                                                    | th provide the |
| E                                              | Statement Ballion                                                                                                    |                |
| 8                                              | B TATUTA AND AND AND AND AND AND AND AND AND AN                                                                                                    |                |
| Careta and                                     | ENTRY IN AND                                                                                                    |                |
| 1 1 1 1 1 1 1 1 1 1 1 1 1 1 1 1 1 1 1          | A Province                                                                                                    | 10771          |
| Carlos and and and and and and and and and and | Territoria U<br>Descala contra contra con<br>Universita ante<br>Universita ante                                                                                                    |                |
|                                                | man balan proprietor                                                                                                    |                |
|                                                |                                                                                                    |                |
|                                                | free and                                                                                                    |                |
|                                                | 2 manual manufacture                                                                                                    |                |
|                                                | and the second second se |                |
|                                                | - Total                                                                                                    |                |
|                                                |                                                                                                    |                |
|                                                | N D C                                                                                                    | - at 1915 1    |

Figura 55. Configuración maquina cliente

Nos dirigimos a otras ubicaciones y encontramos DPL nuestro servidor damos clic para ingresar.

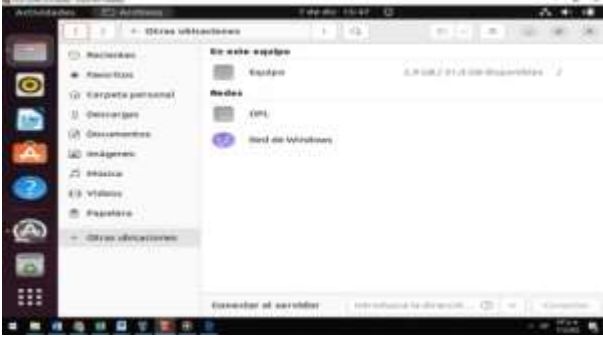

Figura 56. Explorador otras ubicaciones máquina virtual cliente

Acá podemos observar la carpeta compartida y la carpeta del Print Server, damos clic.

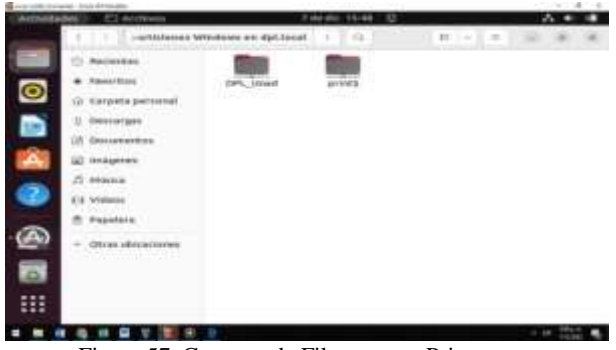

Figura 57. Carpetas de File server y Print server

Ingresamos usuario creado y credenciales de autenticación creadas anteriormente.

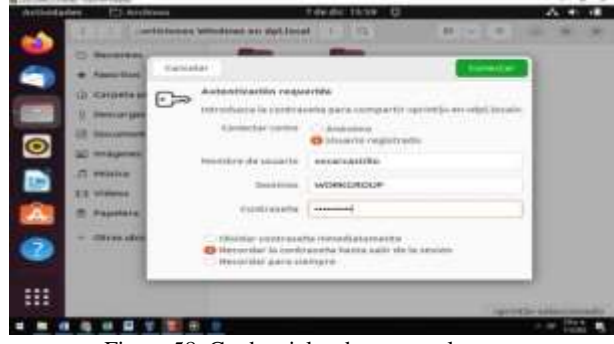

Figura 58. Credenciales de acceso al server

Como podemos observar ya tenemos el ingreso al Print Server.

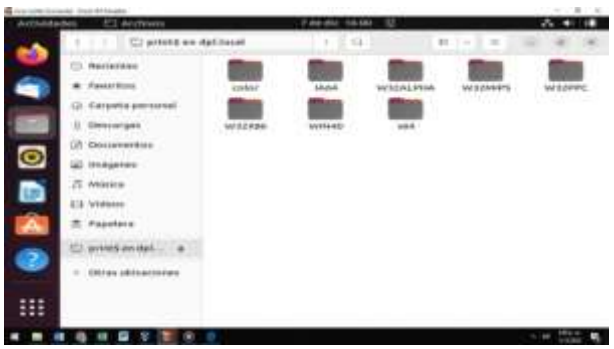

Figura 59. Carpetas Print Server

Acá podemos observar el ingreso a la carpeta compartida y a su contenido.

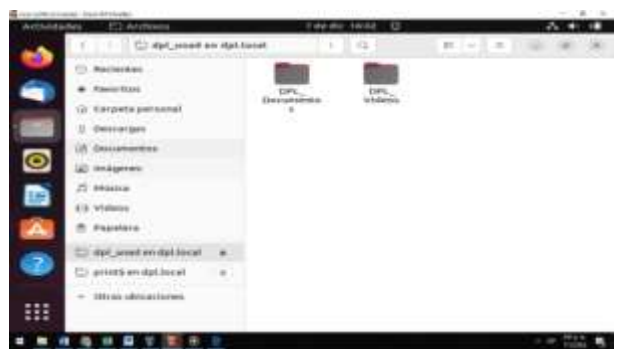

Figura 60. Carpetas internas de la Carpeta Compartida

#### **6** CONCLUSIONES

Los servidores DHCP, DNS y Active Directory son herramientas muy importantes que facilitan la administración y gestión de la infraestructura tecnológica en cualquier empresa.

El implementar en una empresa servicios de FileServer y PrintServer ayudara de gran manera al centralizar información y contar con un control de dispositivos e información.

### **7** REFERENCIAS

- [1] Administrator Manual NethServer 7 Final. (s. f.). https://docs.nethserver.org/en/v7/
   [2] Nethserver PDC Active Directory Samba PDC. (s. f.).
- [2] Nethserver PDC Active Directory Samoa PDC. (8, 1.), http://911-ubuntu.weebly.com/nethserver-pdc
- [3] NethServer7 (s.f). https://www.nethserver.org/gettingstarted-with-nethserver/
- [4] Ubuntu Desktop Dominio. (s. f.). http://911-ubuntu.weebly.com/nethserver-ubuntudesktop